## **Unit 3.2: Follow Set-Up Instruction**

Now it's time to establish your Pinterest feed.

This lesson will teach you how to select different topics you want to follow.

The items selected will appear on your Pinterest feed.

Remember, the yellow arrow will help you follow along.

You may PAUSE, STOP, or REPLAY this demonstration at any time by clicking the appropriate icon.

You can also enable closed captions.

Click the FAQ button for help and definitions.

This is the first screen that will appear on Pinterest once you've logged in or created a new account.

Here you're given the option to either browse through popular topics or search for topics by typing something into the search bar.

Once you have found an interesting topic that you would like to follow, simply click on it.

To get started, let's first scroll through the popular topics Pinterest presents.

Use the browser's scroll bar on the right to see all the choices.

Let's move on to searching.

By using the search feature, you are able to get more detailed suggestions.

Let's try searching other topics such as event planning.

Once you've selected a minimum of 5 boards to follow, a red DONE bar appears at the bottom of your screen.

Simply click on it to follow the boards you have selected.

Now it's your turn.

If you don't already have it open, open a new window on your browser and go to Pinterest.com.

Login and follow 5 different topics.

When you are finished, return to this lesson and click the checkmark button on the bottom right hand corner.

This will take you to a short quiz before continuing to the next lesson.